## USING THE OFFICE 365 EMAIL ACTIVATION LINK

## STEP 1: VISIT UTSA.EDU/EMAILACTIVATE

Step 2: Sign in with your abc123 and passphrase

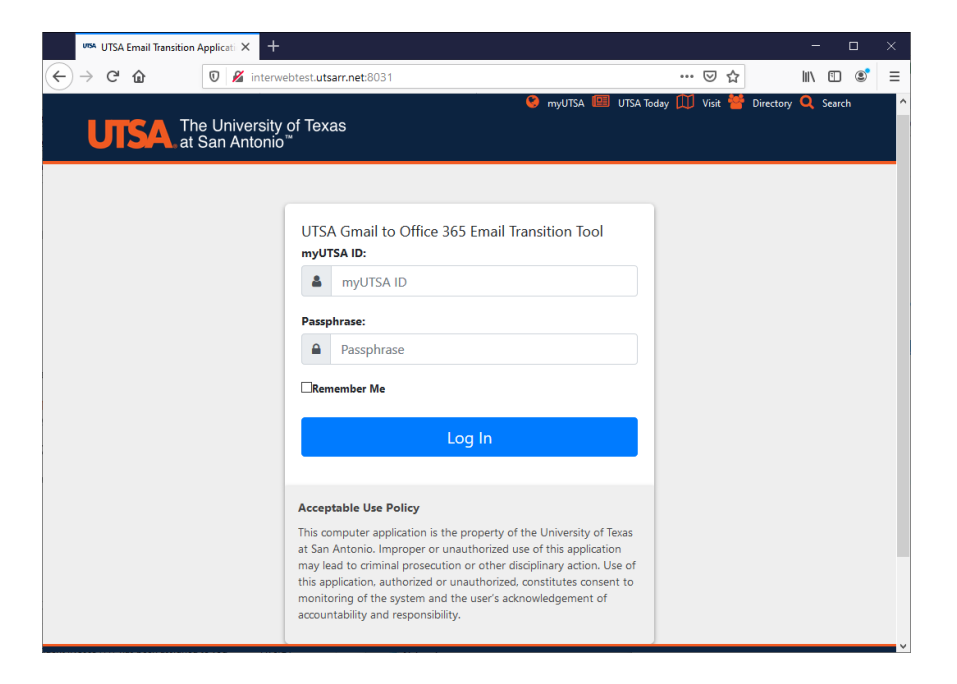

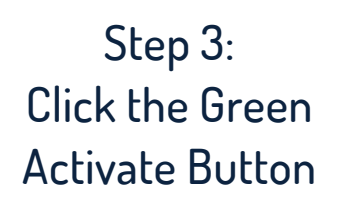

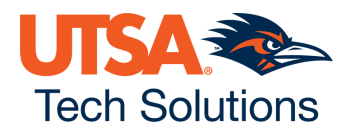

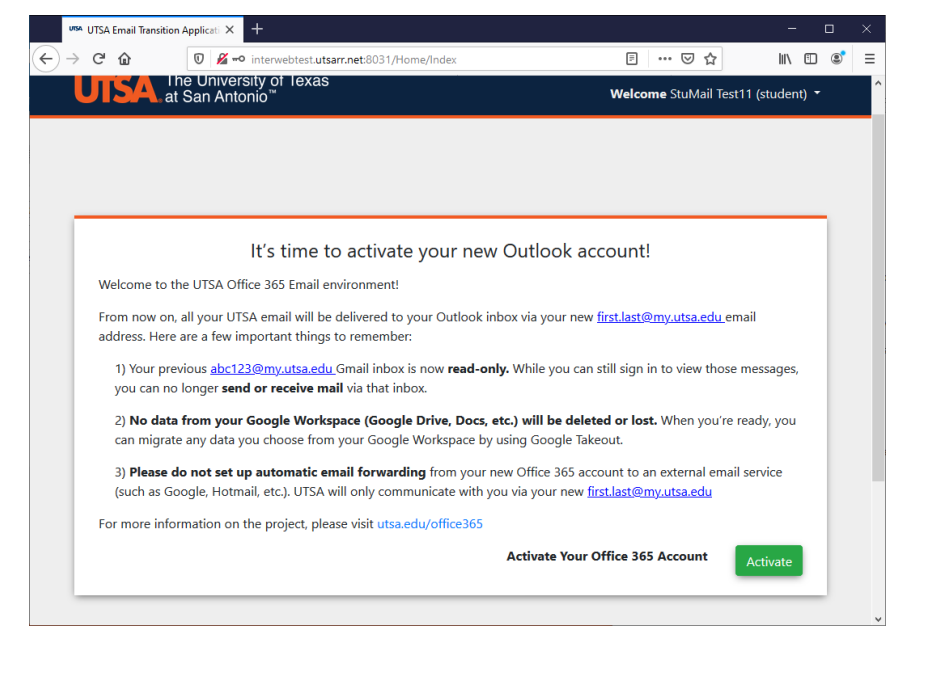

## USING THE OFFICE 365 EMAIL ACTIVATION LINK CONT.

Step 4: Coffee break! Review your new email address and give us a few minutes to set everything up.

| 010/1     | Email Transition                                                                                                    | Appl                                             | cati X                                                                        | +                                                                                                    |                                                                            |                                                                                       |                                                                                                    |                                                                    |                                                                                           |                                                                 |                         |                 |                                           |                                     |                         |              | -       |   |   | _ |
|-----------|----------------------------------------------------------------------------------------------------|--------------------------------------------------|-------------------------------------------------------------------------------|----------------------------------------------------------------------------------------------------|----------------------------------------------------------------------------|---------------------------------------------------------------------------------------|----------------------------------------------------------------------------------------------------|--------------------------------------------------------------------|-------------------------------------------------------------------------------------------|-----------------------------------------------------------------|-------------------------|-----------------|-------------------------------------------|-------------------------------------|-------------------------|--------------|---------|---|---|---|
| → C'      | ۵                                                                                                    | 0                                                | <i>🎽</i> -                                                                    | o interwe                                                                                              | btest.ut                                                                   | sarr.net:8                                                                            | 3031/Home                                                                                                    | e/Active                                                           |                                                                                           |                                                                 |                         | F               | •••                                       | ⊠ ଘ                                 | 7                       |              | lii\    | 1 | ٢ |   |
|           |                                                                                                    |                                                  |                                                                               |                                                                                                    |                                                                            |                                                                                       |                                                                                                    |                                                                    |                                                                                           |                                                                 |                         |                 |                                           |                                     |                         |              |         |   |   |   |
|           |                                                                                                    |                                                  | <u> </u>                                                                      |                                                                                                    |                                                                            |                                                                                       |                                                                                                    |                                                                    |                                                                                           |                                                                 |                         |                 |                                           |                                     |                         |              |         |   | 1 |   |
| V         | Velcome                                                                                                    | to                                               | Out                                                                           | OOK!                                                                                                   |                                                                            |                                                                                       |                                                                                                    |                                                                    |                                                                                           |                                                                 |                         |                 |                                           |                                     |                         |              |         |   |   |   |
| Th        | nanks! Your no<br>omplete.                                                                                                  | new                                              | Office                                                                        | 365 stuc                                                                                               | lent err                                                                   | nail acco                                                                             | ount is nov                                                                                                    | w being                                                            | g setup. <b>F</b>                                                                         | Please all                                                      | ow 10-1                 | 5 min           | utes f                                    | or the                              | e pro                   | cess t       | 0       |   |   |   |
|           |                                                                                                    |                                                  |                                                                               |                                                                                                    | You                                                                        | ır new e                                                                              | mail addr                                                                                                    | ess is: <u>t</u>                                                   | <u>tstdvx@n</u>                                                                           | <u>ny.notuts</u>                                                | a.edu                   |                 |                                           |                                     |                         |              |         |   |   |   |
|           |                                                                                                    |                                                  |                                                                               |                                                                                                    |                                                                            | Your UT                                                                               | SA passpł                                                                                                    | hrase w                                                            | vill remair                                                                               | n the sam                                                       | ne.                     |                 |                                           |                                     |                         |              |         |   |   |   |
| In        | just a few mi                                                                                                    | inut                                             | ac vo                                                                         |                                                                                                    |                                                                            |                                                                                       |                                                                                                    |                                                                    |                                                                                           |                                                                 |                         |                 |                                           |                                     |                         |              |         |   |   |   |
| ts        | tdvx@my.not                                                                                                    | tuts                                             | es, yo<br><u>1.edu</u>                                                        | i can lo <u>c</u><br>email ad                                                                          | j in to y<br>dress a                                                       | our nev<br>nd UTS                                                                     | v email ad<br>A passphra                                                                                                 | ddress b<br>ase.                                                   | by visiting                                                                               | g portal.c                                                      | once.con                | and             | signin                                    | g in w                              | ith yo                  | our ne       | w       |   |   |   |
| ts        | tdvx@my.not                                                                                                    | tuts                                             | a.edu                                                                         | ı can loo<br>email ad                                                                                  | j in to y<br>dress a                                                       | /our nev<br>nd UTS/                                                                   | v email ad<br>A passphra                                                                                                 | ddress b<br>ase.                                                   | by visiting                                                                               | g portal.c                                                      | onice.com               | and             | signin                                    | g in w                              | vith yo                 | our ne       | w       |   |   |   |
| <u>ts</u> | tdvx@my.not                                                                                                    | tuts                                             | a.edu                                                                         | u can lo <u>c</u><br>email ad                                                                          | j in to j<br>dress a                                                       | your nev<br>nd UTS/                                                                   | v email ad<br>A passphra                                                                                                 | ddress b<br>ase.                                                   | by visiting                                                                               | g portal.c                                                      | Juice.com               | and :           | signin                                    | g in w                              | vith yo                 | our ne       | w       |   |   |   |
| <u>ts</u> | tdvx@my.not                                                                                                    | ituts                                            | a.edu                                                                         | u can lo <u>ç</u><br>email ad                                                                          | j in to y<br>dress a                                                       | our nev<br>nd UTS                                                                     | v email ad<br>A passphra                                                                                                 | ddress b<br>ase.                                                   | by visiting                                                                               | g portal.c                                                      | Since.com               | n and :         | signin                                    | g in w                              | rith yc                 | our ne       | w       |   |   |   |
|           | on't forget:                                                                                                    | ituts                                            | a.edu                                                                         | u can log                                                                                              | j in to j<br>dress a                                                       | /our nev                                                                              | v email ad<br>A passphra                                                                                                 | ddress b                                                           | by visiting                                                                               | g portal.c                                                      | Since.com               | and :           | signin                                    | g in w                              | rith yo                 | our ne       | w       |   | ) |   |
| D         | on't forget:<br>1. Your previ<br>Google Wo                                                                                  | vious                                            | UTSA                                                                          | -issued -<br><b>Drive, D</b>                                                                           | j in to j<br>dress a<br>abc123<br>ocs, Sh                                  | our nev<br>nd UTS/<br>@my.ut                                                          | v email ad<br>A passphra<br><u>sa.edu</u> em<br><b>tc.) will b</b> o                                                     | ddress b<br>ase.<br>nail inbo<br><b>e delet</b>                    | by visiting                                                                               | g portal.c                                                      | ad-only. I              | No da           | ta fro                                    | g in w                              | ur inl                  | box o        | r       |   |   |   |
| D         | on't forget:<br>1. Your previ<br>Google Wo<br>2. UTSA will<br>university m                                                  | vious<br>prksj<br>I no                           | UTSA                                                                          | -issued<br>-issued<br><b>Drive, D</b><br>commu<br>se your                                              | abc123<br>ocs, Sh<br>nicate                                                | our nev<br>nd UTS/<br>@my.ut<br>neets, et<br>with you                                 | v email ac<br>A passphra<br>sa.edu em<br>tc.) will bu<br>u via a pre<br>y.notutsa.                                       | nail inbo<br>e delet<br>eferred<br>.edu_em                         | by visiting<br>box will no<br><b>ted.</b><br><b>d email a</b> ddro                        | g portal.c<br>ow be <b>rea</b><br><b>ddress.</b> A<br>ess.      | ad-only. I              | No da           | ta fro                                    | o <b>m yo</b>                       | <b>ur inl</b>           | box o<br>the | r       |   |   |   |
| D         | on't forget:<br>1. Your previ<br>Google Wo<br>2. UTSA will<br>university m<br>3. Once you<br>redirected to                  | vious<br>orksj<br>I no<br>nust<br>ur ne<br>to yc | : UTSA<br>a.edu :<br>bace (<br><sup>l</sup> onger<br>now u<br>w ema<br>ur nev | -issued :<br>-issued :<br><b>Drive, D</b><br>commu<br>se your<br>il is actir<br><i>i</i> tstdvxd       | abc123<br>ocs, Sh<br>nicate<br>vated, a<br>@my.nc                          | our new<br>nd UTS/<br>@my.ut<br>heets, ef<br>with you<br>dvx@m<br>any ema<br>outsa.eo | v email ac<br>A passphra<br>(sa.edu em<br>tc.) will bu<br>u via a pre<br><u>y.notutsa</u> ,<br>iil that get<br>du inbox. | nail inbo<br>e delet<br>eferred<br>.edu em<br>t sent to            | by visiting<br>box will no<br><b>ted.</b><br>d <b>email a</b><br>mail addre<br>to your fo | ow be <b>rea</b><br><b>ddress.</b> A<br>ess.<br>rmer <u>abc</u> | ad-only. I<br>All commu | No da<br>unicat | ta fro                                    | g in w<br>om yo<br>o and<br>II be a | ur inl<br>from<br>autor | box o<br>the | r<br>Iy |   |   |   |
|           | on't forget:<br>1. Your previ<br>Google Wo<br>2. UTSA will<br>university m<br>3. Once you<br>redirected to<br>ave other que | vious<br>prksj<br>l no<br>nust<br>ur ne<br>to yc | : UTSA<br>bace (<br>longei<br>now u<br>w ema<br>ur nev                        | -issued ;<br>-issued ;<br><b>Drive, D</b><br>commu<br>se your<br>il is actir<br><i>i</i> <u>tstdvx</u> | abc123<br>ocs, Sh<br>nicate<br>new <u>tst</u><br>vated, a<br><u>@my.nc</u> | @my.ut<br>nd UTS/<br>neets, et<br>with you<br>dvx@m<br>any ema<br>ptutsa.et           | v email ac<br>A passphra<br>sa.edu em<br>tc.) will bu<br>u via a pre<br>y.notutsa.<br>il that get<br>du inbox.           | nail inbo<br>e delet<br>e delet<br>eferred<br>.edu_em<br>t sent to | by visiting<br>box will no<br><b>ted.</b><br>d <b>email a</b><br>mail addro<br>so your fo | ow be <b>rea</b><br><b>ddress.</b> A<br>ess.                    | ad-only. I<br>All commu | No da<br>unicat | <b>ta fro</b><br>ions to<br><u>edu</u> wi | g in w<br>m yo<br>o and<br>II be a  | ur inl<br>from<br>autom | bour ne      | r<br>Iy |   |   |   |

Step 5: Sign in to <u>portal.office.com</u> using your new email address and the same UTSA passphrase as always.

→ C = portal.office.com

Microsoft

Sign in Email, phone, or Skype

No account? <u>Create one!</u> Can't access your account?

did you forget your new email address? don't worry! you can find it at <u>asap.utsa.edu</u> anytime!

I

1

1